# エコペイズ ecoPayz

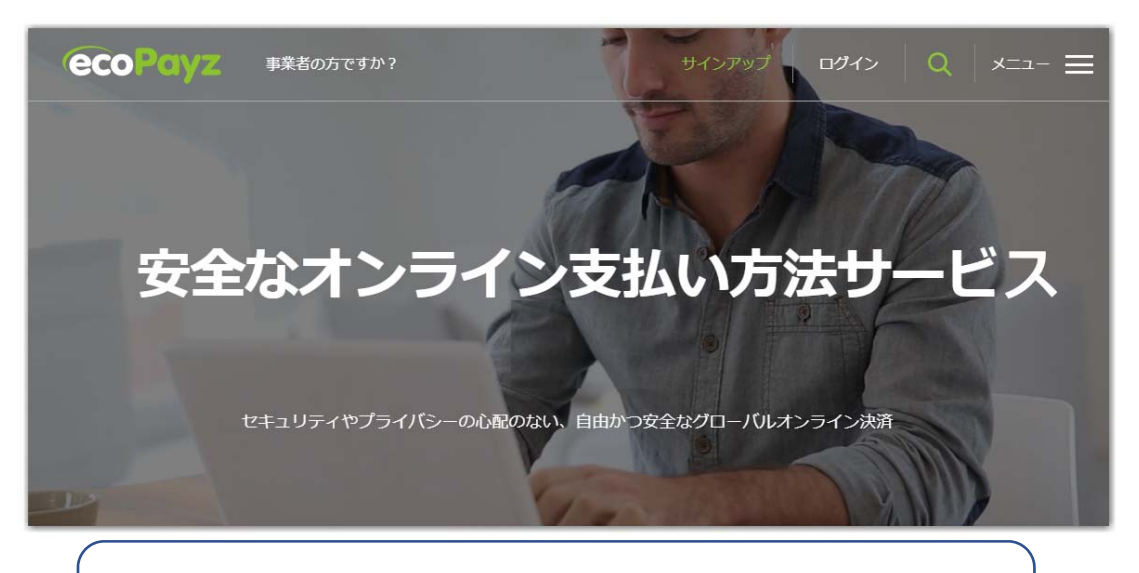

## 口座開設マニュアル

### パソコン版

- 1 エコペイズ (ecoPayz) の説明
- 2 エコペイズ (ecoPayz) 口座の開設方法
- 3 口座のアップグレード方法
  - 3-1 口座のアップグレードの方法
  - 3-2 Eメールアドレスの認証設定
  - 3-3 ecoAccount のセキュリティー強化。
  - 3-4 アクセスコードのリクエスト
  - 3-5 アクセスコードをコピペで貼り付け
  - 3-6 「Google 認証システム」か「SMS または音声通話」の選択
  - 3-7 「セキュリティの質問の設定」
  - 3-8 身分確認のために身分証明書などを送ります。

エコペイズ (ecoPayz) 公式ホームページ https://www.ecopayz.com/ja/

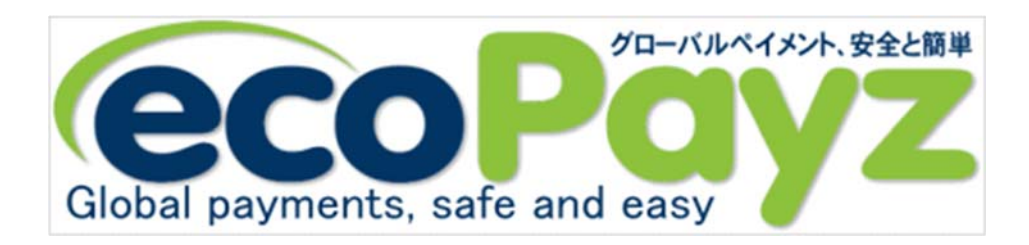

エコペイズ(ecoPayz)とはセキュリティ抜群。完全性の高い決済方法にシンプ ルな管理を行える電子通貨の一種です。

現在のオンラインゲーミング界における日本からの入出金手段として使われている、最も評判の高いオンライン決済サービスです。

オンラインカジノ・スポーツブックなどゲーミング業界のユーザーにとっては欠か せない存在となっています。

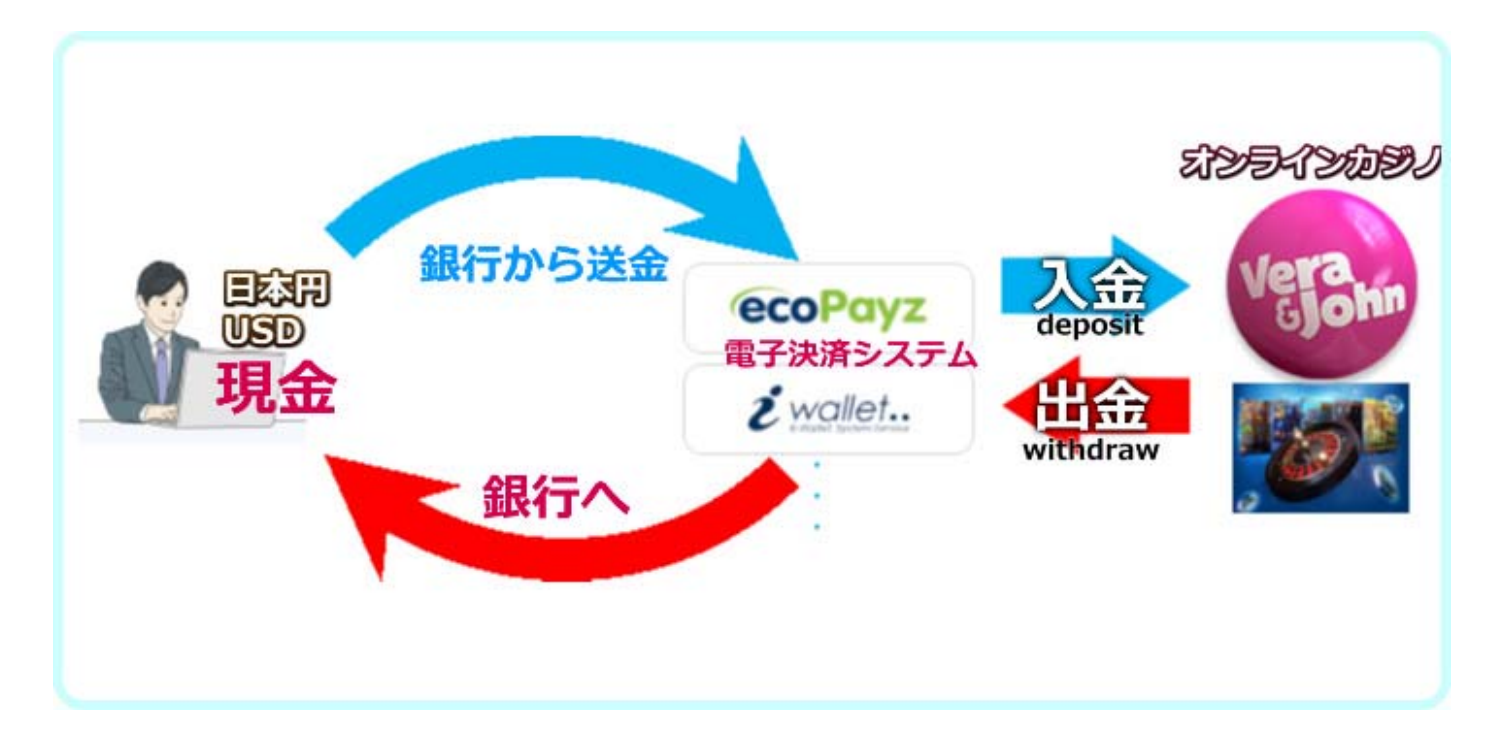

### 2-1 ecoPayzのホームページにアクセス。

ここをクリックして、ecoPayzのホームページに移動します。

### 2-2「アカウント情報」と「個人情報」を入力します。

詳しい書き方や入力情報は、下記を参照にしてください。 すべての情報を入力したら アカウントの作成 をクリックしてください。

|                          | ecoAccount徑作成                                                                 |  |  |  |  |
|--------------------------|-------------------------------------------------------------------------------|--|--|--|--|
|                          | アカウント情報                                                                       |  |  |  |  |
|                          | ユーザー名 ユーザー名                                                                   |  |  |  |  |
|                          | EX-JUPFUZ X-UPFUZ                                                             |  |  |  |  |
|                          | パスワード バスワード パン7再)等人スワード                                                       |  |  |  |  |
|                          | Japan 🗸                                                                       |  |  |  |  |
| (例)住所                    | 日本語 v USD-US Dollars 通貨の選択 v                                                  |  |  |  |  |
| 1-6-1 Nagata-ch<br>Japan | o, Chiyoda-ku, Tokyo 100 – 8968, USD(\$)、ユーロ(€)<br>個人情報                       |  |  |  |  |
|                          | FEA (名)<br>手名 (名)<br>(姓)                                                      |  |  |  |  |
|                          |                                                                               |  |  |  |  |
|                          | RED RETO REAL RETA                                                            |  |  |  |  |
|                          | 道り 1-6-1 Nagata-cho, ビル名 / ビル場号                                               |  |  |  |  |
|                          | 都道府県名Tokyo 市でhilyoda-ku 郵便100 - 8968                                          |  |  |  |  |
|                          |                                                                               |  |  |  |  |
|                          | +81 <b>9012345678</b>                                                         |  |  |  |  |
|                          | +81 9012345678                                                                |  |  |  |  |
|                          | +81 単語 9012345678<br>712416<br>アカウントを作成」をクリックすることで、PSI-Pay利用規約と例外警告に同意<br>します |  |  |  |  |

その後、「ecoAccountへようこそ」の4枚のクイックツアーが表示されますが、「次へ」を繰り返して4枚め「完了」をクリックしてください。

### 2-3 ecoAccount が有効になりました。

「ecoAccount が有効になりました。」というメールが登録アドレスに届いていま

#### すので確認しておきましょう。

| 題名 様、ecoAccountが利用可能になりました                                                                                                    |
|----------------------------------------------------------------------------------------------------|
| 差出人 : ecoPayz < noreply@ecopayz.com > IF アドレスブックに登録する                                                                                                    |
| 90元 :<br>全へッダー表示▼                                                                                                    |
| HTML表示 <u>F+2</u> ト表示                                                                                                    |
| ecoAccountが有効になり利用可能になりました                                                                                                    |
| 議                                                                                                    |
| 世界有数のグローバルオンライン支払いソリューションのecoPayzへようこそ。ecoAcco<br>untが開設されたので、新しいアカウントを利用可能になりました。アカウント番号は*<br>です。                                                                                                    |
| アカウントで得られる利点は数々ありますが、以下はその一例です…                                                                                                    |
| プライバシー                                                                                                    |
| オンラインで支払いを行う時に金融情報を入力する必要がありません                                                                                                    |
| 入金オプションを選択可能                                                                                                    |
| カードまたは銀行口座から直接アカウントへ資金を入金できます                                                                                                    |
| 複数の通貨                                                                                                    |
| サポートされている45種類の通貨から、アカウントで使う通貨を設定手数料無しで選択<br>できます                                                                                                    |
| 懸賞とオファー                                                                                                    |
| パートナーからの限定オファーと定期的なコンペティションにアクセス                                                                                                    |
| 週7日24時間カスタマーサポート                                                                                                    |
| 24時間 Eメール [ <u>https://secure.ecopayz.com/Contact.aspx</u> ]と ライブチャット [ <u>htt</u><br>p <u>s://support.ecopayz.com/visitor/index.php?/Default/LiveChat/Chat/Request/ ses</u><br><u>sionID=/ promptType=chat/ proactive=O/ filterDepartmentID=/ randomNumber=aylwx</u><br><u>rv6rogytsmxfrnenteoIng5gu6g/ fullName=/ email=</u> ]からヘルプいたします |
| 待つ必要はありません。下のボタンをクリックするだけで開始できます。                                                                                                    |
| マイECOACCOUNT [ <u>https://secure.ecopayz.com/Login.aspx]</u> ロ<br>グイン [ <u>https://secure.ecopayz.com/Login.aspx]</u> ヘルプ & サポート [ <u>https:</u><br>//secure.ecopayz.com/Contact.aspx]                                                                                                    |
| このメールには返信しないでください。お問い合わせは上の「ヘルブ & サポート」リ<br>ンクをご利用ください。                                                                                                    |
| このメールは [shobiz@mbr.nifty.com] 宛てに送信されています。ecoPayz からのメ<br>ールが確実に受信箱に届くように、 [noreply@ecopayz.com] と [customersupport@ec<br>opayz.com] をアドレス帳またはセーフリストに追加してください。                                                                                                    |
| バスワードの安全確保                                                                                                    |
| ecoPayz がお客様のバスワードをお尋ねすることは一切ありません。電話やメール、 w<br>ww.ecopayz.com [ <u>https://www.ecopayz.com/</u> ] 以外のウェブサイトでパスワードを聞か<br>れた場合は、バスワードを教えずに直ちに [customersecurity@ecopayz.com]にご報告<br>ください。                                                                                                    |
| © 2000 – 2019, ecoPayz.全著作権所有。ecoPayz は、 PSI-Pay Ltd [ <u>http://www.ps</u><br><u>i-pay.co.uk/]</u> が提供しているブランド名です。                                                                                                    |
| PSI-Pay Ltd は電子マネー規制 2011 に基づき、 Financial Conduct Authority [ <u>http</u><br><u>://www.fca.org.uk/]</u> (FCA) により電子マネーの発行を認可されています(FCA 登録番<br>号 900011)。のブランド名で、登録事務所の住所は Afon Building, Worthing Road, H<br>orsham, West Sussex, RH12 1TL, England になります。                                                                                 |

#### 3. 口座のアップグレード方法

アカウントを開設した時には、クラシックアカウントとなっていますが、3つの 項目条件を行うと、シルバーアカウントへアップグレードすることができます。

1.セキュリティの質問設定

2.メールアドレスの認証

3.本人確認のための必要書類の提出

Ecopayz 口座をアップグレードする理由

●入出金限度額が増える。

●クレジットカードやデビットカードなどの登録カード枚数が増やせる。

<注意!!>

※2019 年 07 月現在、日本に居住の日本人は新規エコカード(ecoCard) の発行、クレジットカードでの入金はできません。

もちろん、海外に居住されている日本人の方は今まで通り新規発行、

クレジットカードでの入金はできますのでこのまま、書かせていただきます。

● ランクによって手数料や待遇も良くなる。 (参考 URL: https://www.ecopayz.com/ja/fees-limits/ecoaccount)

さらに上のランク (ゴールド、プラチナ、VIP) へのアップグレードを 希望の方は、ecoPayz のカスタマーサポートへ確認しましょう。 ecoPayz 日本語カスタマーサポートのメールアドレス: customersupport@ecopayz.com

#### ※日本に居住されている方の 2018 年 7.8 月以降クレジットカードでの入金、 エコカード(ecoCard)の発行及び ATM での入出金はできません。

今後できるようになるかもしれないのでそのまま残しておきます。

### 3-1 口座のアップグレードの方法

#### 自分のアカウントにログインします。

「アカウントの管理」→「無料アップグレード」をクリックしてください。

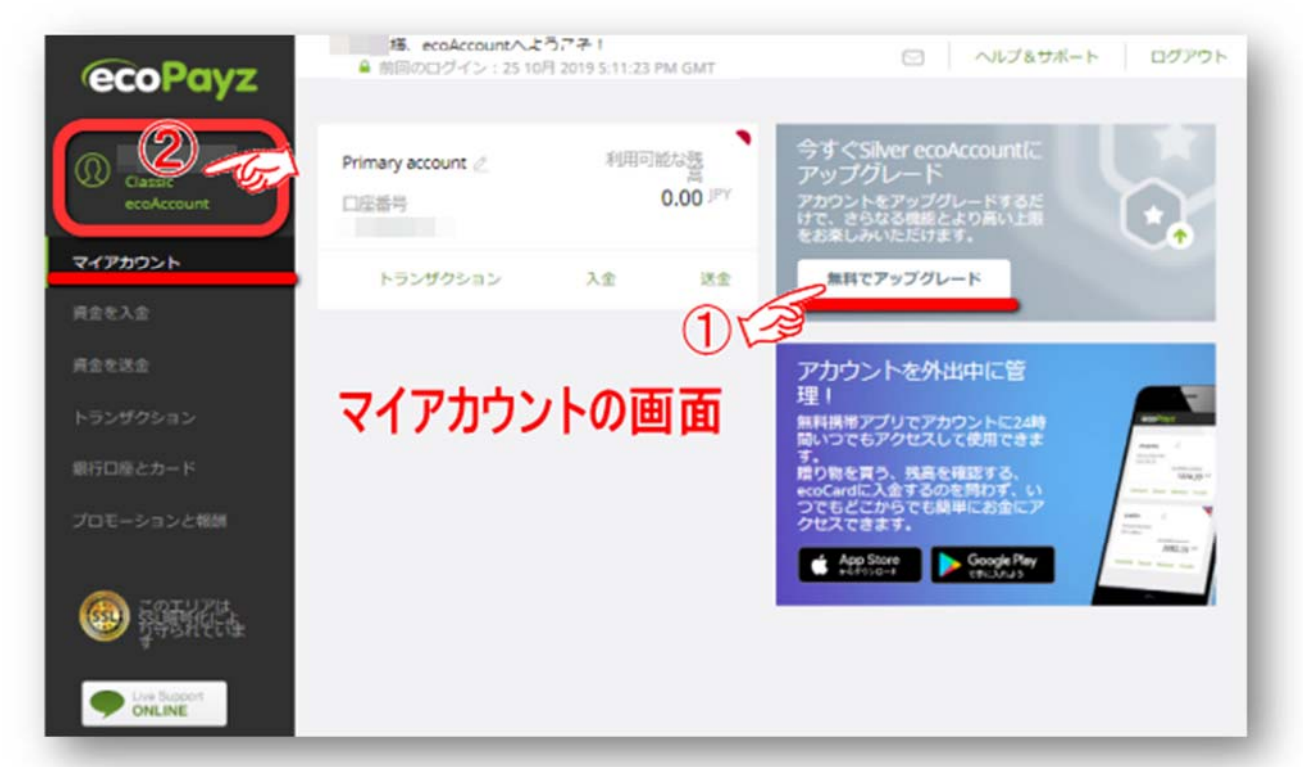

次に、下記の表示が出ますので「メールアドレスを確認」「セキュリティーの質問 を設定」「身元を確認」をクリックして設定していきます。 詳しくは②で図解入りで解説しています。

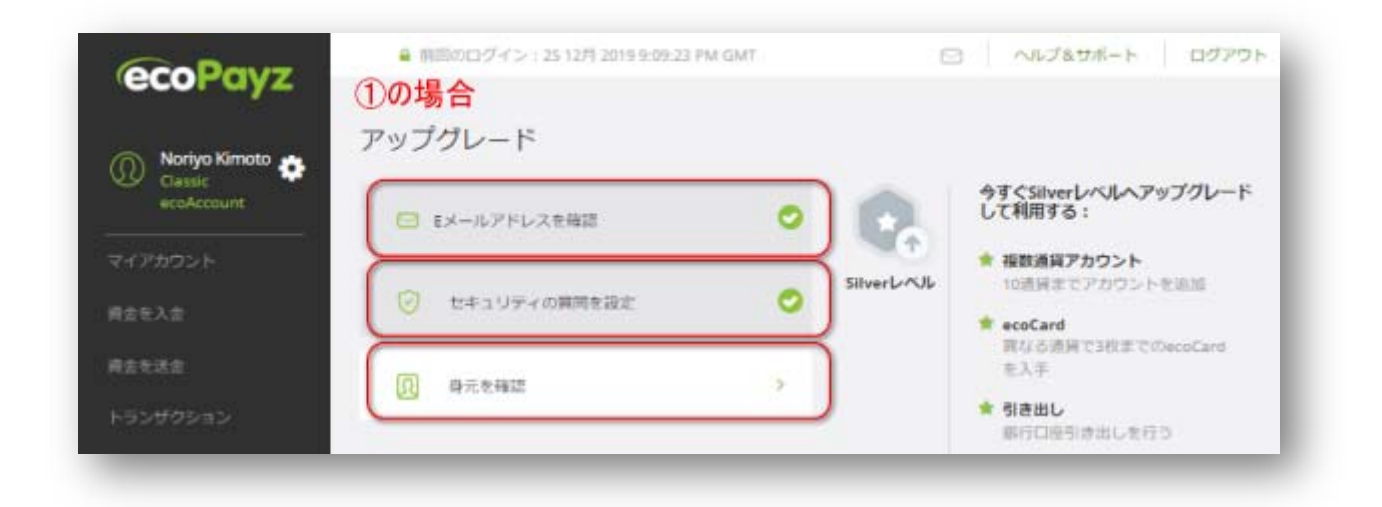

②マイアカウント画像をクリックしてください。次に「アップグレード」をクリックします。

| ecoPayz  | ● 前回のログイン: 25 10月 2019 5:11:23 PM GMT<br>②の場合<br>設定 | □ ヘルプ&サポート ログ        | דסר |
|----------|-----------------------------------------------------|----------------------|-----|
|          | アカウント セキュリティ 上限                                     |                      |     |
| マイアカウント  | プロフィール                                              |                      |     |
| 肩金を入金    | 名前                                                  |                      |     |
| 再全を送金    | アカウントレベル                                            | Classicアカウント アップグレーマ |     |
|          | <b>三</b> .18                                        | • E44                | 57  |
| 銀行口座とカード | 居住国                                                 | 日本                   |     |

### 3-2 Eメールアドレスの認証設定

すると、下記のようにメールアドレス認証のため「認証メール」を送るために「認 証」クリックします。

|                     | BRAE      |                      |             |                                                                                                    |            |       |
|---------------------|-----------|----------------------|-------------|----------------------------------------------------------------------------------------------------|------------|-------|
| Case:<br>ecsAccount | 20025 041 | 174 .08              |             |                                                                                                    |            |       |
| (710>+              | プロフィール    |                      |             | Eメールアドレス                                                                                                    | 27-92 100/ | (c)   |
| 18.72               | 5.0       | in the second second |             | and the second second s | 2.2        | 認証    |
| 1世活金<br>ランダクション     | アカウントレベル  | Oassicアカウン<br>ント     | ゴガレード       | Eメールマーケティング優先<br>設定                                                                                                    |            | クリック! |
| 1082-0-1            | 2.0       | • 13.848             | <u>1946</u> | お客様は開発ニュースとオファーを5<br>ます。                                                                                                    | メールで開催してい  |       |
| 3E-5-326888         | 關係調       | <u>0</u> 4           |             | HIGA PL-DULL CRANEDUAL                                                                                                    | 9a.        |       |
| 22.5                | 住所        |                      |             | 電話番号                                                                                                    |            |       |
| 》 新新新報              |           |                      | <b>RH</b>   |                                                                                                    | 199        |       |
|                     |           |                      |             | SMGマークティンク型大規定<br>明存、SMGでニュースやオファー化と<br>人。                                                                                                    | 受けになっていませ  |       |
| A tom Support 1     |           |                      |             | 算社は、通切なメッセージのみを通知                                                                                                    | に送信いたします。  |       |

メールアドレスに認証メールを送ったことが書かれているので、メールを開けてメール認証のリンク「メール アドレスを認証」をクリックでメール認証が完了です。

| Cussic Cussic ecoAccount                                                                 | アカウント セキュ!                            | <i>ドティ 上間</i>             |           |                                                        |                                                                              |
|------------------------------------------------------------------------------------------|---------------------------------------|---------------------------|-----------|--------------------------------------------------------|------------------------------------------------------------------------------|
| <ul> <li>イアカウント</li> <li>金を込金</li> <li>金を読金</li> <li>ワンザクション</li> <li>町口袋とカード</li> </ul> | <b>プロフィール</b><br>名称<br>アカワントレベル<br>名称 | Gassicアカウズユ<br>ント<br>・日本語 | 1371-F    |                                                        | ステータス: 素味語<br>>><br>メースが使任されました。<br>ルアドレスを確定してく<br>が見れたられい場合は、 >><br>してくERN5 |
| 101->=>=====<br>] 弱能感。                                                                   | <sup>田田田</sup> 住所                     | B4                        | <u>Ex</u> | メールマーケティング優先<br>設定<br>お店様は現在ニュースとオファ<br>前正メッセーンだけを通知法言 | - モミメールで開催してい<br>します。                                                        |
| Line Support                                                                             |                                       |                           |           | 電話番号                                                   |                                                                              |

メールアドレスに下記のような認証メールを送ったことが書かれているので、メー ルを開けてメール認証のリンク「メールアドレスを認証」をクリックでメール認証 完了の表示が出ます。

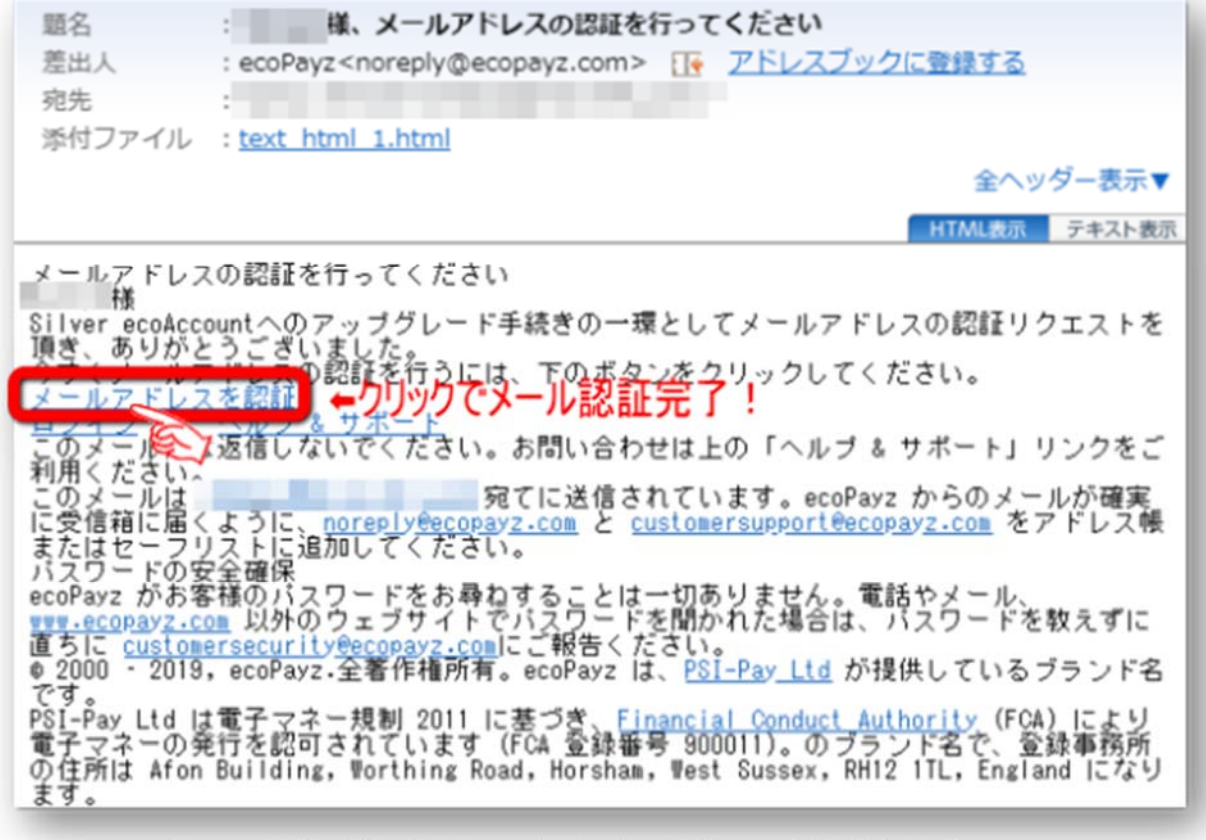

Copyright© 2019 オンラインカジノ講座.com All Rights Reserved

メールが確認できると、メール認証の完了です。「続行」をクリックします。

| ecoPayz |                        |
|---------|------------------------|
| 0       | 情報<br>メールアドレスが確認されました。 |
|         | 続行                     |
|         |                        |

ログインします。

| ecoPayz     |                                                                                                    |  |
|-------------|----------------------------------------------------------------------------------------------------|--|
|             | アカウントにログイン                                                                                                    |  |
| はじめに登録した    | 開始するためには、ユーザー名とバスワードを入力します。                                                                                     |  |
| コーザー名・パスワード | <b>でログイン!</b><br>ユーザー名                                                                                          |  |
|             | ユーザー名をお忘れですか?                                                                                                   |  |
|             | /127-F                                                                                                    |  |
|             | ログイン                                                                                                    |  |
|             | The second second second second second second second second second second second second second second second se |  |

### 3-3 ecoAccountのセキュリティー強化。

ecoAccountのセキュリティー強化のため2段階認証を行う必要があります。 ※必ず2段階認証設定はしておきましょう。

ログインするとすぐに「ecoAccount のセキュリティー強化」の表示がでますので 「Google 認証システム」か SMS または音声通話」「のどれかの 2 段階認証をしま す。

ここでは、Googleの2段階認証を設定してみます。

#### 3-4 アクセスコードのリクエスト

ログイン時にセキュリティーの層を厚くしてアカウントの安全を強固にします。 「Google 認証システム」か SMS または音声通話」のどれかの認証システムを採用 するために、アクセスコードをリクエストしましょう。

下記の図で、「コードのリクエストをクリックすると、折り返しメールにて「」アクセスコードが送られてきます。

| ecoAccountのセキュリティ強化                                                                     |  |
|-----------------------------------------------------------------------------------------|--|
| ログイン時にセキュリティ層を追加してアカウントを安全に保つには、2段階認証プロセスを設定する必要があり<br>ます。<br>お好きな設定を選択し、簡単な手順に従ってください。 |  |
| 2段階認証プロセスを設定するには、登録されたメールアドレスにアクセスコードを送信する必要が<br>あります。                                  |  |
| アクセスコードをリクエストするには、下のボタンをクリックしてください。<br>コードのリクエスト                                        |  |

### 3-5 アクセスコードをコピペで貼り付け

メールアドレスに「アクセスコード」が送られて来ていますのでそのアクセスコー ドをコピ-しておいて、次の画面の入力欄に貼り付けてください。

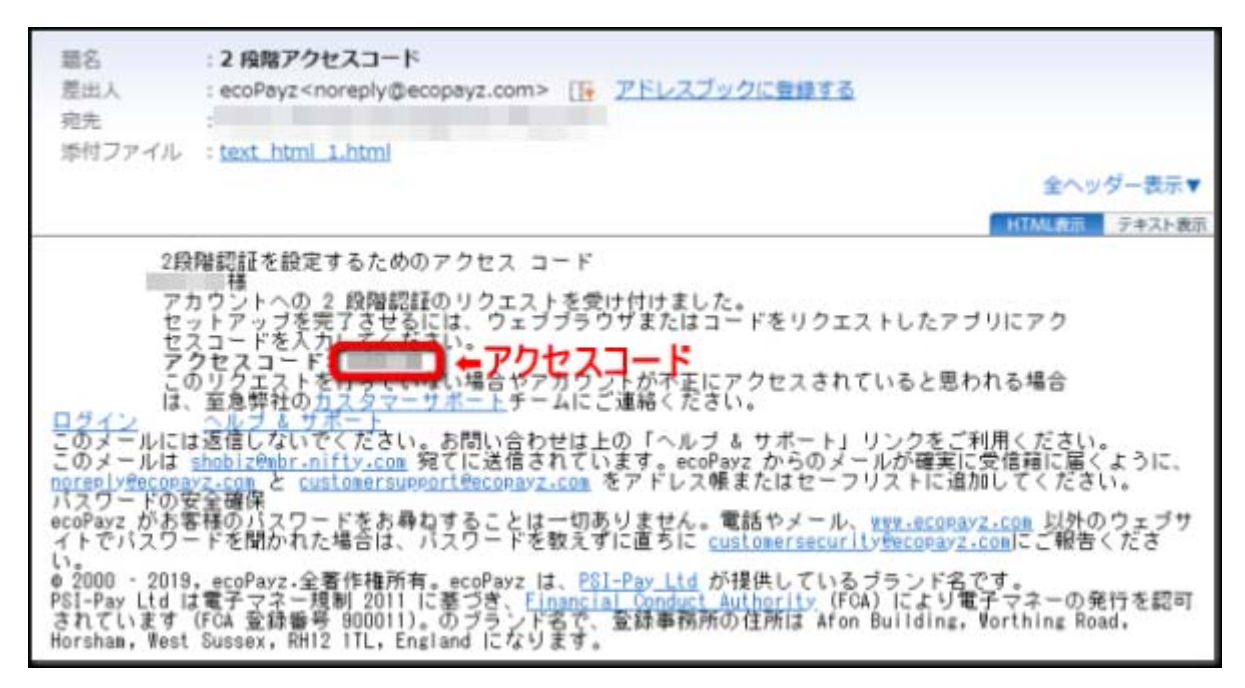

メールに書かれていた「アクセスコード」を入力欄にコピペで貼り付けます。

| ecoAccountのセキュリティ強化                                                                      |  |
|------------------------------------------------------------------------------------------|--|
| ログイン時にセキュリティ層を追加してアカウントを安全に保つには、20段階読証プロセスを設定する必要があり<br>ます。<br>お好きな設定を選択し、簡単な手順に従ってください。 |  |
| リクエストされたアクセスコードを登録されたメールアドレスに送信しました。メールを確認し、<br>下にコードを入力してください。                          |  |
| メニルに記載されたアクセスコードを入力!                                                                     |  |
| メールを受け取っていないですか?ここをクリックして再送信                                                             |  |

#### 3-6 「Google 認証システム」か「SMS または音声通話」の選択

次に、「Google 認証システム」か「SMS または音声通話」のどちらかを選択し ます。ここでは私自身が慣れている「Google 認証システム」を有効化します。

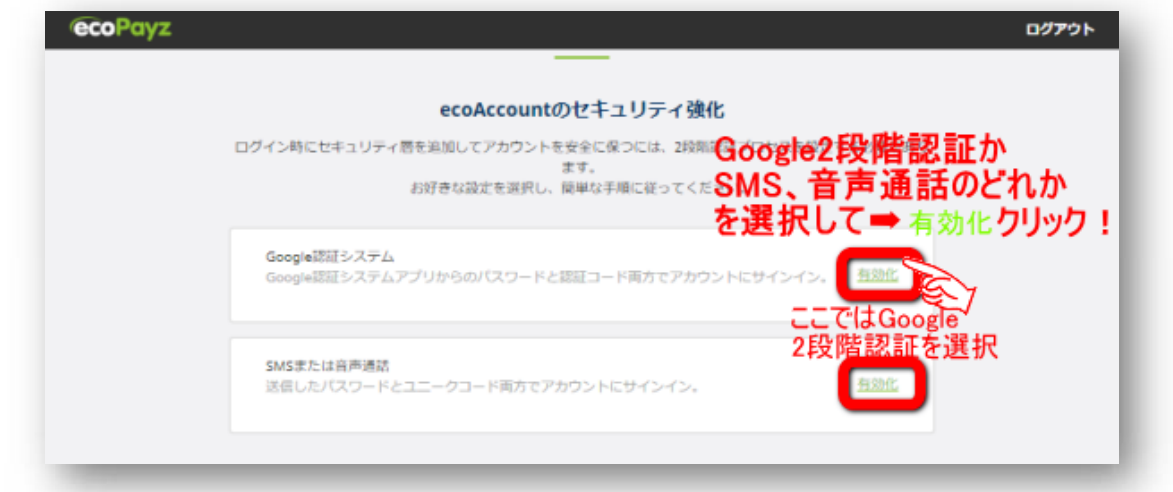

「Google 認証システム」の 2 段階の設定画面がでますので、「Google Authenticator」のアプリをインストールしていない人は Apple 版か Google 版をイ ンストールしておきましょう。

①バーコードでスキャン」をタップ ➡ ②QR コードスキャンで下記 QR コードを 読み込み表示された6桁のコードを認証コード入力欄に入力して「有効化」をクリッ クしてください。

この QR コードは必ず紙ベースで保存しておくことをオススメします。携帯の機 種変更ではこの2段階認証のアプリは引き継がれてもデータは引き継がれませんの で、この QR コードがないとログインできないことになります。

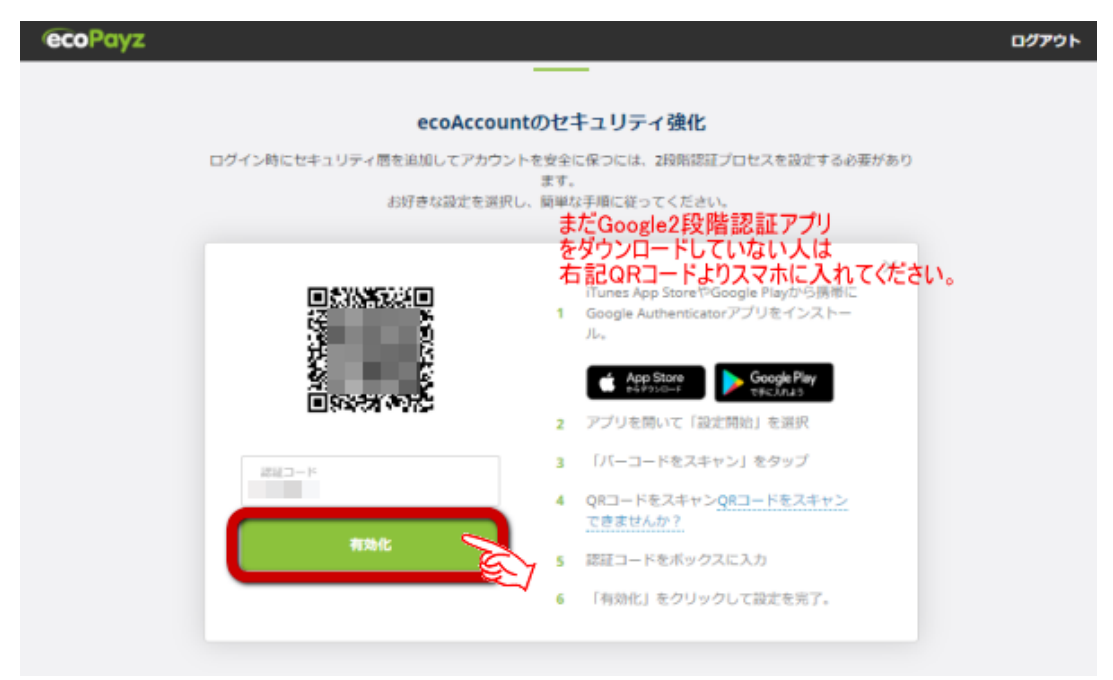

Copyright© 2019 オンラインカジノ講座.com All Rights Reserved

### 3-7 「セキュリティの質問の設定」

記のようなセキュリティーの質問事項がありますので、項目を選択してその回答 を入力してください。絶対に忘れないものにしましょう。

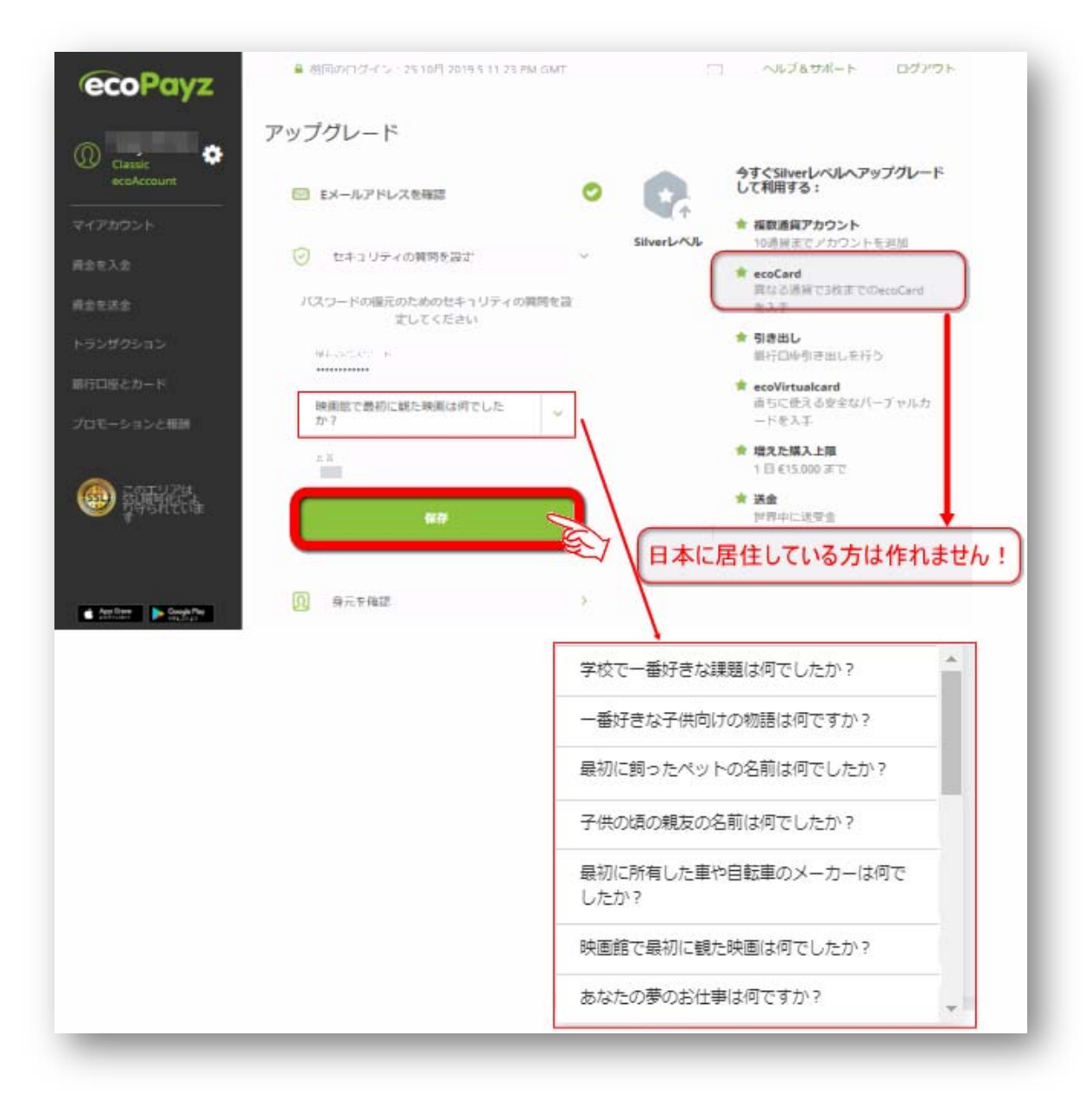

#### 3-8 身分確認のために身分証明書などを送ります。

一般的に「KYC 書類」と言われるものです。最近では仮想通貨取引所などに登録、 取引などを行う際には必ず提出を求められます。

仮想通貨でオンラインカジノを遊ぶことができるところも増えてきましたので、 免許証、パスポートなどは写真を撮ってファイルにしておくと便利です。

(保管は安全なところにしてくださいね。)

<必要書類>

①身分証明

・パスポート・免許証(表・裏)・国民 ID カード(表・裏)

②住所の証明

・水道光熱費領収書 ・銀行取引明細書 ・住居証明(住民票) ③ 写真

・顔がはっきり分かる、本人だけのもの。※以上全て三ヶ月以内のものに限る。

#### 以上、送信準備ができたら認証のために送信 をクリックしてください。

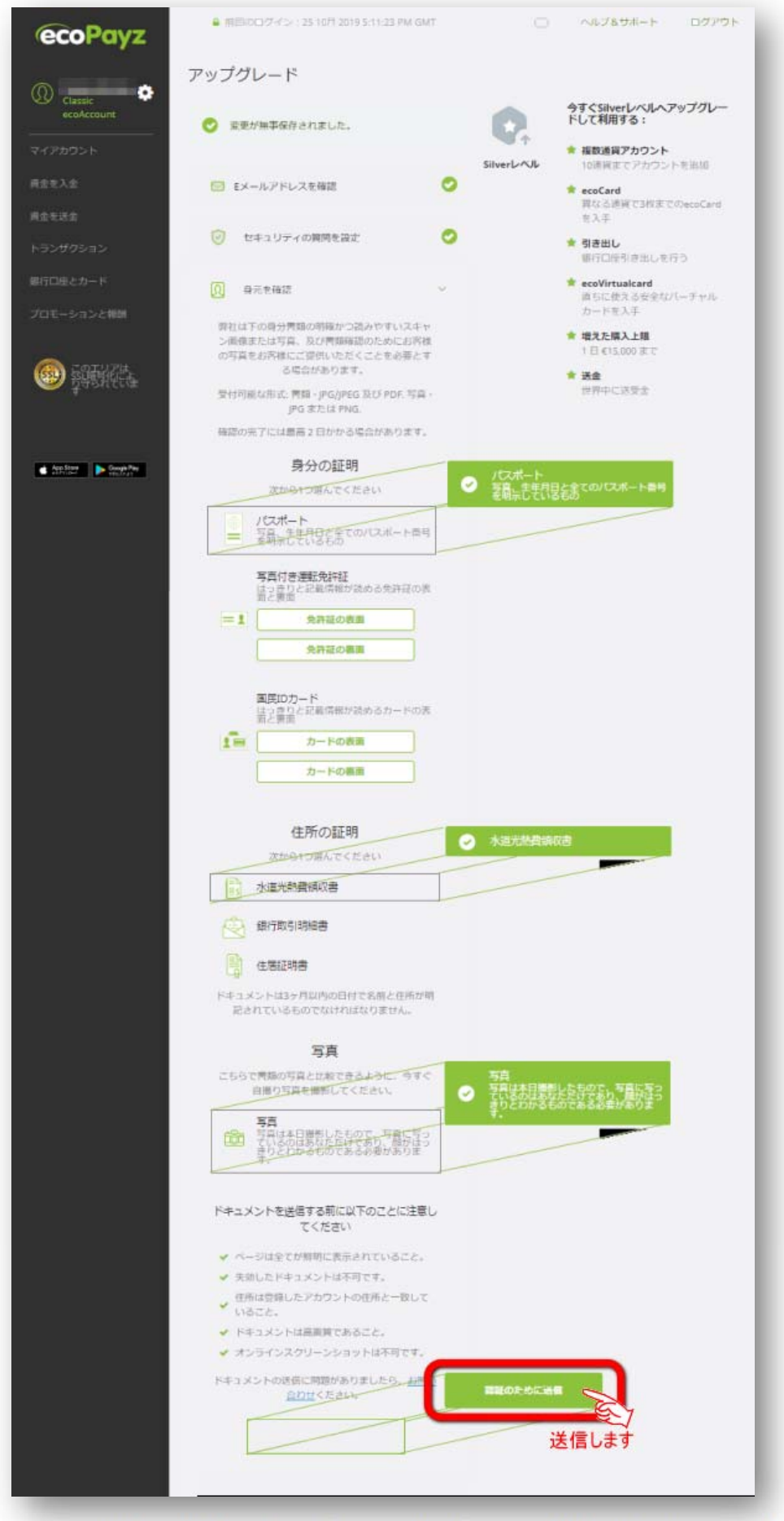

これでアップグレードの申請はすべて終了です。遅くとも1週間ぐらいで Silveraccount にアップできます。ただし、よくある写真写りが悪いとか、文字が 不鮮明であるとかで再戻しされる場合もあるので事前にしっかりとチェックしたも のを送信しましょう。

SilverAccount は下記のようになっています。

#### SilVer Account のマイ・アカウント画面です。

| ecoPavz                               | ▲ 相助のログイン:25 10月 2019 6:20:17 №               | 'M GMT               | リルブ&サポート ログアウト |
|---------------------------------------|-----------------------------------------------|----------------------|----------------|
|                                       | 設定                                            |                      |                |
| Q Silver 🔅                            | アカウント セキュリティ 上限                               |                      |                |
|                                       |                                               |                      |                |
| The second second second              | プロフィール                                        |                      |                |
| 20401419-10                           | 8.81                                          |                      |                |
| 唐金年入会                                 | アカウントレベル                                      | Silverアカウント          | アップグレード        |
| 网络无远会                                 | 三部                                            | • B4#                | <u>1696</u>    |
| トランザクション                              | 居住国                                           | 日本                   |                |
| ecoPayzブリベイドカード                       | 住所                                            |                      |                |
| 単行口座とカード                              | Statement of the second second                |                      | 更新             |
| プロモーションと報酬                            |                                               |                      |                |
|                                       |                                               |                      |                |
| · · · · · · · · · · · · · · · · · · · | Eメールアドレス                                      |                      | ステータス:泉語著      |
| The Mary N S                          |                                               |                      | 史紙             |
|                                       | Eメールマーケティング優先設定                               |                      |                |
| App Harry Strength Phys               | お客様は現在ニュースとオファーモ£メール<br>間面メッセージだけを適時送信します。    | で受信しています。            |                |
|                                       | 電話番号                                          |                      |                |
|                                       |                                               |                      | 10194          |
|                                       | SMSマーケティング母を設定                                |                      |                |
|                                       | 現在、SMSでニュースやオファーをお受けに<br>豊かけ、通知なメッセージのみを運動にはな | こなっていません。<br>PLいたします |                |
|                                       | HUN DOWNTON TOWNERS                           |                      |                |

これで、エコペイズ (ecoPayz) の口座開設、アップグレードの開設はすべて終了です。